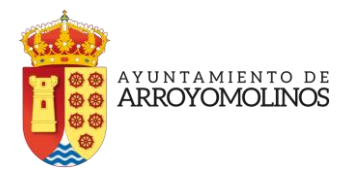

## PROCESO INSCRIPCIÓN ACTIVIDADES DEPORTIVAS MUNICIPALES

## TEMPORADA 2021/2022

La concejalía de Deportes del Ayuntamiento de Arroyomolinos abre el plazo de preinscipción para nuevos alumnos interesados en matricularse en nuestras escuelas la temporada 2021/2022.

## ¿Cómo realizar el trámite?

-Se establece un periodo de preinscripción en las plazas libres de las distintas modalidades deportivas para la temporada 21/22 desde el 14 de junio al 31 de julio de 2021.

Las solicitudes de preinscripción se **realizarán a través de la Sede Electrónica del Ayuntamiento de Arroyomolinos**. Cada persona podrá solicitar una modalidad de actividad deportiva.

-Sorteo de asignación de plazas. Entre los días 2 y 6 de agosto de 2021 se procederá al sorteo para adjudicar las plazas entre las solicitudes recibidas. Se comunicará oportunamente la fecha de realización del sorteo.

Durante la segunda quincena de agosto las personas que han obtenido plaza recibirán un correo electrónico de confirmación. Las que no hayan obtenido plaza en la modalidad solicitada recibirán un correo comunicándoles que serán incluidos en la lista de espera de dicha actividad deportiva a la que optaron. Las listas de espera se mantendrán abiertas durante la temporada.

A partir del 6 de septiembre de 2021 todos aquellos usuarios que lo deseen podrán inscribirse en las plazas vacantes que no han sido cubiertas.

En aquellas escuelas deportivas con nivel, como pádel, tenis y patinaje, los usuarios deberán asistir a una prueba de nivel para inscribirse adecuadamente en el grupo correspondiente (a partir del mes de octubre).

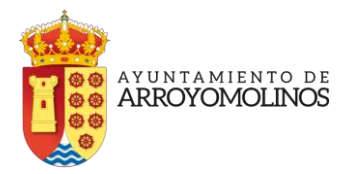

## Procedimiento de preinscripción a través de la Sede Electrónica

El procedimiento de preinscripción es muy sencillo. Se hará a través de la Sede Electrónica y para formalizarla no es necesario ningún tipo de certificado digital.

-El primer paso tan sólo exige cumplimentar el medio para recibir avisos: señalar número de teléfono y cuenta de correo electrónico.

| Sede<br>electrónica                                                                                                    | AYUNTAMIENTO DE<br>ARROYOMOLINOS                                                          | • • •                                                                                                    |  |
|----------------------------------------------------------------------------------------------------|-------------------------------------------------------------------------------------------|----------------------------------------------------------------------------------------------------|--|
| REC                                                                                                    | GISTRO TELEMÁ<br>Inscripción de Actividades Depor                                         | TICO <b>PASO 1</b><br>bwss (irruebas)                                                                                                    |  |
| INFORMACION D<br>Paso 1<br>Dutos 2 Solicitud                                                                             | DEL TRAMITE<br>3 Paso 3<br>Decumentare<br>4 Paso 4<br>Validar<br>5 Paso 5<br>Fin          |                                                                                                    |  |
| Para realizar esta solicitud no es necesario dispone                                                                     | er de un certificado digital.                                                             |                                                                                                    |  |
| Recibir avisos en teléfono i<br>S'ocasa recibir información a través de Móvil marque<br>móvil<br>Recibir avisos en móvil | móvil Recib<br>s casila e introduzca un número de teléfono de<br>ce correo<br>687526457 L | bir avisos por correo electrónico<br>eccimiónes de relacionas o con la tramación de la solicitua que está cursano, a través<br>electrónico, merque la casilia e introduzta una dirección de correo electrónico<br>bir avisos en email<br>Isvindel@yehoo.com |  |
| SIGUIENTE<br>SALIR                                                                                                    |                                                                                           | Continuer el siguiente paso.<br>Pulse SALIR para ebandonar la solicitud                                                                                                    |  |
| Enlaces                                                                                                    | Normativa de<br>sede electrónica<br>La sede electrónica ha sido aprobada. Con             | Ayuntamiento de Arroyomolinos<br>Plaza Mayor, 1 Arroyomolinos, 28939 - MADRID<br>sulte su contenido. 91699200<br>sulte su contenido.<br>Mede Municipal                                                                                                    |  |
| 0 9 1 8<br>• Copyright 2010-2020 Desemblation por ed.34u                                                                 | :43                                                                                       | CALENDARIO DIAS INHABILES<br>10/6/2021 - DIA HABIL<br>Aviso Legal   Politica de Cookes                                                                                                    |  |

- El segundo paso consiste en cumplimentar todos los campos de la solicitud preinscripción: datos personales, domiciliación bancaria e inscripción en la actividad (preinscripción).

SI hay algún campo sin cumplimentar el propio sistema te dirá que falta ese campo para pasar al siguiente paso.

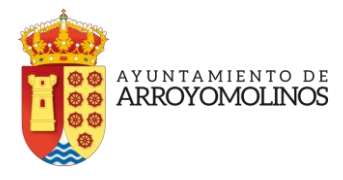

| electró                                                                                                    | Sinica VI ARRO                                                                                                    |                                                                                                    |                                                                                                    |                                                                                                    |                     |
|----------------------------------------------------------------------------------------------------|----------------------------------------------------------------------------------------------------|----------------------------------------------------------------------------------------------------|----------------------------------------------------------------------------------------------------|----------------------------------------------------------------------------------------------------|---------------------|
|                                                                                                    |                                                                                                    | YOMOLINOS                                                                                                    |                                                                                                    |                                                                                                    |                     |
|                                                                                                    | Reg                                                                                                    | ISTRO I EIE                                                                                                    | emático a<br>el formulario                                                                             | 2                                                                                                    |                     |
|                                                                                                    | INFORMACION DEL'TRAMITE                                                                                                    |                                                                                                    |                                                                                                    |                                                                                                    |                     |
| A Paso 1                                                                                                    | 0 Paro 3                                                                                                    | A Paso 4                                                                                                    |                                                                                                    |                                                                                                    |                     |
| Datos                                                                                                    | 2 solicitud 3 Docimentum                                                                                                    | 4 Validar 5 Fin                                                                                                    |                                                                                                    |                                                                                                    |                     |
|                                                                                                    |                                                                                                    |                                                                                                    |                                                                                                    |                                                                                                    |                     |
|                                                                                                    |                                                                                                    | Datos Personales                                                                                                    | del Alumno                                                                                             |                                                                                                    |                     |
| DNL                                                                                                    | 02036023 Nº de soi<br>Activa                                                                                                    | do de Tarjeta 6523                                                                                                    |                                                                                                    |                                                                                                    |                     |
| Nombre y Apellidos                                                                                                    | MARIA ARROYO ARROYOS                                                                                                    | Fecha de Na                                                                                                    | acimiento 12/12                                                                                        | 2/76 Edad 44                                                                                                    |                     |
| Dirección                                                                                                    | CALLE ARROYO 600                                                                                                    |                                                                                                    |                                                                                                    |                                                                                                    |                     |
| CP.                                                                                                    | 28939 Municipi                                                                                                    | arroyc                                                                                                    | DMOLINOS Provincia                                                                                     | MADRID                                                                                                    |                     |
| Teléfono                                                                                                    | 9999999 Mavil                                                                                                    | 699669                                                                                                    | 9 E-mail                                                                                               | mariarroyo@hotmai                                                                                                    | Lcom                |
| INDIQUE SI ES.                                                                                                    | GFamilia numerosa                                                                                                    |                                                                                                    | sta                                                                                                    |                                                                                                    |                     |
| inscripcion Tarjeta<br>Activa                                                                                                    | Si Ono                                                                                                    | (La validez c                                                                                                    | de la Tarjeta Activa será de 1                                                                         | año a partir del mes en que se realiza la insci                                                                                                    | ipción)             |
|                                                                                                    |                                                                                                    | DOMICILIACION                                                                                                    | BANCARIA                                                                                               |                                                                                                    |                     |
|                                                                                                    |                                                                                                    | Datos Bancarios del Titu                                                                                                    | ilar de la Cuenta                                                                                      |                                                                                                    |                     |
| Nombre y Apellidos                                                                                                    |                                                                                                    |                                                                                                    |                                                                                                    |                                                                                                    |                     |
| Datos de la cuenta<br>IBAN                                                                                                    | ENTIDAD                                                                                                    | SUCURSAL                                                                                                    | DC                                                                                                    | N° DE CUENTA                                                                                                    |                     |
|                                                                                                    |                                                                                                    |                                                                                                    |                                                                                                    |                                                                                                    |                     |
| A CONTINUACIÓN SELE                                                                                                    | ECCIONE LOS PAGOS QUE DESEA DOMIC                                                                                                    | ILIAR                                                                                                    |                                                                                                    |                                                                                                    |                     |
|                                                                                                    |                                                                                                    |                                                                                                    |                                                                                                    | DOMICILIACIÓN BANCARIA TARJETA A<br>(anual)                                                                                                    | CTIVA               |
| ACTIVIDAD DEPORTIVA<br>Orden de Domiciliación                                                                                                    | A (incluida matrícula)<br>in Bancaria                                                                                                    | CSI                                                                                                    | ⊡No                                                                                                    | O SI ONO                                                                                                    |                     |
| Por la presente y hasta<br>tarjeta activa y/o cuota:<br>Fecha                                                                                                    | s nueva orden solicito, se sirvan abonar co<br>ss en actividad/es dirigida/s (incluida la ma                                                                                                    | intra mi cuenta arriba reseñad.<br>tricula del primer mes).                                                                                                    | a, los recibos que enviarà la                                                                          | CONCEJALÍA DE DEPORTES, en concepto de c                                                                                                    | uotas de la         |
|                                                                                                    |                                                                                                    |                                                                                                    |                                                                                                    |                                                                                                    |                     |
| NOTA: El parto de la art                                                                                                    | ctividad dirigida más la matrícula, se carga                                                                                                    | rá al mes siguiente de la realiza                                                                                                    | ación de la inscripción, una v                                                                         | ez comenzada la temporada deportiva. Las di                                                                                                    | voluciones          |
| ine in ribelle et is se                                                                                                    |                                                                                                    | An Lise concolacionae da damie                                                                                                    | ciliciaciones bancarias se not                                                                         |                                                                                                    |                     |
| bancarias no justificada<br>respecto del mes en el                                                                                                    | tas, supondrán la anulación de la inscripci<br>I que desea realizar la cancelación.                                                                                                    | on los cancelaciones de donni                                                                                                    |                                                                                                    | tificarán por escrito, mínimo con diez días de .                                                                                                    | antelación          |
| bancarias no justificadi<br>respecto del mes en el<br>INSCRIPCIÓN DE LA AC                                                                                                    | las, supordrán la anulación de la inscripci<br>I que desea realizar la cancelación.<br>CTIVIDAD A REALIZAR                                                                                                    | un da cancelaciónes de durm                                                                                                    |                                                                                                    | oficarán por escrito, minimo con diez días de                                                                                                    | antelación          |
| INSCRIPCIÓN DE LA AC<br>Indique actividad, hora                                                                                                    | ias, supondrán la anulación de la inscripci<br>I que desea realizar la cancelación.<br>CTIVIDAD A REALIZAR<br>WIO y Código correspondiente por orden d                                                                                                    | le preferencia:                                                                                                    |                                                                                                    | oficarán por escrito, mínimo con diez días de                                                                                                    | antelación          |
| INSCRIPCIÓN DE LA AC<br>Indique actividad, hora<br>1. TENIS                                                                                                    | Jas, supportén la anulación de la inscripci<br>loue desea realizar la cancelación.<br>TIVIDAD A REALIZAR<br>prio y código correspondiente por orden d<br>(Indicar código:                                                                                                    | le preferencia:                                                                                                    |                                                                                                    | ificarán por escrito, mínimo con diez días de<br>Fecha de Alta                                                                                                    | antelación          |
| Enrania no justificadi<br>respecto del mes en el<br>INSCRIPCIÓN DE LA AC<br>Indique actividad, horai<br>1. TENIS<br>2.                                                                                                    | as, supontraf la anulación de la inscrioci<br>Tovo dese realizar la cancelación.<br>Envicipado a Realizar la cancelación.<br>Una y código correspondiente por orsen a<br>(nelcar código:                                                                                                    | le preferencia:                                                                                                    |                                                                                                    | ritorian por escrito, minimo con diez dias de<br>Fecha de Ata                                                                                                    | intelación.         |
| In TENS                                                                                                    | As supported ha anulación de la inscrioci<br>foue deser estilizar la cancelación.<br>CTMIDAD A REALIZAR<br>arlo y código correspondiente por orden d<br>(Inecer adeigo:<br>(Inecer adeigo:                                                                                                    | e preference:                                                                                                    |                                                                                                    | Ficarán por escrito, mínimo con diez días de<br>Fecha de Ata<br>Fecha de Ata<br>Fecha de Ata                                                                                                    | Intelación          |
| ear-case no justificial<br>respecto del mes en el<br>INSCRIPCIÓN DE LA AC<br>Indique actividad. Nors<br>1. TENIS<br>2.<br>3.                                                                                                 | as, suponorán la anulación de la inscrioci<br>Tovo dese realizar la cancelación.<br>Chirido do Realizar la cancelación.<br>Uno y código correspondiente por orden d<br>(insicar código:<br>(insicar código:                                                                                                    | le preferencia:                                                                                                    |                                                                                                    | Fecha de Ata                                                                                                    |                     |
| banchristing jutificial<br>respecto del mes en el<br>INISCRIPCIÓN DE LA AC<br>Indique actividad. Nors<br>1. TENIS<br>2.<br>3.<br>4.                                                                                          | Les, Suportraf la anulación de la inscrioci<br>Trivido d'ese realizar la cancelación.<br>CTMIDAD A REALIZAR<br>Inlo y dólgo correspondiente por orden o<br>(Ineicer dolgo:<br>(Ineicer dolgo:<br>(Ineicer dolgo:                                                                                                    | te preferencia:                                                                                                    |                                                                                                    | Fecha de Ata                                                                                                    |                     |
| eandonies no justificial<br>respecto del imes en el<br>insigni producto del imes en el<br>indique actividad. Nora<br>1. TENIS<br>2.<br>3.<br>4.                                                                              | as, supporter la anulación de la inscricion<br>Tolve disea estilizar la cancelación.<br>Chilidad a Realizar la cancelación.<br>Chilidad a Realizar Re<br>gineticar código:<br>(Indicar código:<br>(Indicar código:                                                                                                    | de preferencia:                                                                                                    |                                                                                                    | Fecha de Ata                                                                                                    |                     |
| banchristing jutificial<br>respecto del mes en el<br>INISCRIPCIÓN DE LA AC<br>Indique actividad, hors<br>1. TENIS<br>2.<br>3.<br>4.                                                                                          | as, suportaria ha mulación de la mismorol<br>les desar realizar la cancelación.<br>ETVIDAD A REALIZAR<br>ano y cógo correspondiente por orsen o<br>(melcar código<br>(melcar código<br>(melcar código                                                                                                    | be preferencia:                                                                                                    |                                                                                                    | Fecha de Ata                                                                                                    |                     |
| ear-Greis no justificio,<br>respecto del mes en el<br>INSCRIPCIÓN DE LAAC<br>Indique actividad, hora<br>1. TENIS<br>2.<br>3.<br>4.                                                                                           | as supported ha anulación de la inscripcio<br>Tovo dese realizar la cancelación.<br>Childo de dese realizar la cancelación.<br>Childo de A REALIZAR<br>ario y código correspondiente por orden c<br>ginadar odogo<br>(indicar odogo<br>(indicar odogo<br>(indicar odogo<br>Siguiente                                                                                                    | de preferencia:                                                                                                    | Jue SIGUIENTE para continu<br>para COMPROBAR que los                                                   | Fecha de Ata Fecha de Ata Fech                                                                                                    | se han<br>tagente   |
| banchristing jutificial<br>respecto del mes en el<br>INSCRIPCIÓN DE LA AC<br>Indique actividadi. Nors<br>1. TENIS<br>2.<br>3.<br>4.                                                                                          | As Supported ha an uladon de la inscripció  CTVIDAD A REALIZAR  aria y código correspondiente por orden e  (Indicar código  (Indicar código  (Indicar código  (Indicar código  (Indicar código  Siguilente  Comprobar formulario  SALIR                                                                                                    | be preferencia:                                                                                                    | vise SIGUIENTE para continu<br>e para COMPROBAR que los ro<br>Pulse SAL                                | Fecha de Ata  Fecha de Ata  F                                                                                                    | se han<br>tamente.  |
| parcenia no justificio,<br>respecto del mes en el<br>iniscenierich DE LAAC<br>indique actividad, hora<br>1. TENIS<br>2.<br>3.<br>4.                                                                                          | As Supported ha an uladon de la inscripci l'oue d'esse realizar la cancelación.  Childbab A REALIZAR  ario y código correspondiente por orden c  prescur código  (realicar código  (realicar código  (realicar código  Siguilente  Comprobar formulario  SALIR                                                                                                    | de preferencia:                                                                                                    | stee SigURENTE para continue<br>re<br>r para COMPROBAR que los<br>Puble SA                             | Fecha de Ata Fecha de Ata Fecha de Ata Fecha de Ata Fecha de Ata Fecha de Ata Fecha de Ata Resta de Ata Rest                                                                                                    | ve han<br>tamente   |
| enconiscino justificio,<br>respecto del mesien el<br>insignifición de LAAC<br>indique actividad. hora<br>1. TENIS<br>2.<br>3.<br>4.                                                                                          | As Supported has mulaison e la inscripción<br>La conservational la anciencia de<br>CTVIDAD A REALIZAR<br>ario y código correspondiente por orden e<br>(Indicar código:<br>(Indicar código:<br>(Indicar códig | be preferencia:                                                                                                    | Jue SIGUIENTE para continu<br>re<br>: para COMPROBAR que los ro<br>Puble SA                            | Fecha de Ata  Fecha de Ata  Fecha de Ata  Fecha de Ata  Fecha de Ata  Redra de Ata  Redra de Ata  R                                                                                                    | pe Fan<br>Lamente   |
| parceriar no justificia,<br>respecto del mes en el<br>inscenierich DE LAAC<br>indique actividad, hora<br>1. TENIS<br>2.<br>3.<br>4.                                                                                          | Siguiente  Siguiente  Siguiente  Comprobat formulario  SALIR  Nor  SALIR  Nor  SALIR                                                                                                    | Pute mativa de electrónica h da arobada c                                                                                                    | ulse SIGUIENTE para continue<br>r<br>para COMPROBAR que los<br>Pulse SA                                | Fecha de Alta  Fecha de Alta  Fecha                                                                                                    | se han<br>tamente   |
| Inscription o justificial<br>respecto del mes en el<br>inscription de LAAC<br>incluye actividad. hora<br>1. TENIS<br>2.<br>3.<br>4.                                                                                          | Sigulente Comprobar formulario (Meicer oblige (Meicer oblige (Mei                                                                                                    | te preferencia:                                                                                                    | ulse SIGUIENTE para contenu<br>re<br>e para COMPROBAR que los<br>Pulse SA<br>Comulte su contenedo.     | Fecha de Ata  Fecha de Ata  F                                                                                                    | se han<br>tamente.  |
| earcevisi no justificio,<br>respecto del mes en el<br>INSCRIPCIÓN DE LA AC<br>Indique actividad, hora<br>2.<br>3.<br>4.                                                                                                    | As Supported has mulacion e la inscripcion  CTVIDAD A REALIZAR  aria y código correspondiente por orden e  (redicar código  (redicar código  (redicar código  (redicar código  Comprobar formulario  SALIR  Nor sed La see                                                                                                    | Puter                                                                                                    | ulse SIGUIENTE para continu<br>re<br>e para COMPROBAR que los<br>Pulse SA<br>Comulte su conteredo.     | Fecha de Ata  Fecha de Ata  Fecha de Ata  Fecha de Ata  Fecha de Ata  Fecha de Ata  Fecha de Ata  Fecha de Ata  Reves que todos los datos  stanato correctamente.  atas del formulario están introducidos corre  atas del formulario están introducidos corre  stanato del Arroyomolino, 2833 - MACI  Suntamiento de Arroyomolino, 2833 - MACI  Sistematorio atasocia da aroyomolino, cog  Methoda Moyo, 1 Aroyomolino, cog  Methoda Moyo, 1 Aroyomolino, cog  Methoda Moyo, 1 Aroyomolino, cog  Methoda Moyo, 1 Aroyomolino, cog  Methoda Moyo, 1 Aroyomolino, cog  Methoda Moyo, 1 Aroyomolino, cog  Methoda Moyo, 1 Aroyomolino, cog  Methoda Moyo, 1 Aroyomolino, cog  Methoda Moyo, 1 Aroyomolino, cog  Methoda Moyo, 1 Aroyomolino, cog  Methoda Moyo, 1 Aroyomolino, cog  Methoda Moyo, 1 Aroyomolino, cog  Methoda Methoda Me                                                                                                    | se han<br>ctamente. |
| Inscription of untified<br>respecto del mes en el<br>Inscription DE LAAC<br>Indique actividad. hora<br>1. TENIS<br>2.<br>3.<br>4.                                                                                            | Sigulente Comprobar formulario SALIR  SALIR                                                                                                    | te preferencia:  te preferencia:  te preferencia:  te preferencia:  te preferencia:  te preferencia:  te preferencia:  te preferencia:  pulse  Pulse  Pulse Pulse  Pulse  Pulse  Pulse  Pulse Pulse  Pulse  Pulse Pulse  Pulse Pulse | ulse SIGUIENTE para continu<br>re<br>re para COMPROBAR que los<br>Pulse SAL<br>Consulte su contensido. | er con la solicitud. Revise que todos los datos<br>Fecha de Alta<br>Fecha de Alta<br>Fecha de A | se han<br>tamente.  |
| Inscription o justificial<br>respecto del mes en el<br>inscription de LAAC<br>indique actividad. hors<br>1. TENS<br>2.<br>3.<br>4.<br>5.<br>6.<br>7.<br>7.<br>7.<br>7.<br>7.<br>7.<br>7.<br>7.<br>7.<br>7.<br>7.<br>7.<br>7. | Comprobation of the micropole of the micropole of the mi                                                                                                    | B                                                                                                    | Julie SIGUIENTE para continue<br>re<br>para COMPROBAR que los d<br>Pube SA<br>Consulte su contensido.  | Fecha de Ata  Fecha de Ata  F                                                                                                    | se han<br>tamente.  |

Plaza Mayor, 1 Arroyomolinos - 28939 Madrid Telf: +34 916 899 200 Fax: +34 916 095 317

l

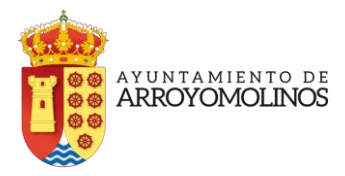

-El tercer paso permite adjuntar documentos a la solicitud: fotocopia acreditación título familia numerosa, pensionista, discapacitado, tarjeta de tercera edad, tarjeta activa....

| Sede   🙀 🗛                                                      | RROYOMOLINOS                                                                                     | B i 9                                                                                                    |
|-----------------------------------------------------------------|--------------------------------------------------------------------------------------------------|----------------------------------------------------------------------------------------------------|
| REGIST                                                          | RO TELEMATICO I<br>Aportar documentación                                                         | PASO 3                                                                                                    |
| INFORMACION DEL TRAMITE                                         |                                                                                                  |                                                                                                    |
| 1 Paso 1<br>Datos 2 Paso 2<br>Solicitud 3 Paso 3<br>Counselor   | 4 Validar 5 Paso 5                                                                               |                                                                                                    |
| Si necesita aportar un documento a la solicitu                  | Aportar documentos a la solicitud<br>id, seleccione un documento y pulse aportar (pu             | Jise siguiente si no desea aportar documentos)<br>Seleccione un fichero                                                                                  |
| Documentos aportados a la solicit<br>No hay ficheros aportados. | ud                                                                                               |                                                                                                    |
| SIGUIENTE<br>SALIR                                              | Pule                                                                                             | e SALIR para abandonar la solicitud.                                                                                                    |
| Enlaces                                                         | Normativa de<br>sede electrónica<br>La sede electrónica ha sido aprobada. Consulte su contenido. | Ayuntamiento de Arroyomolinos<br>Plaza Mayor, 1 Arroyomolinos, 28939 - MADRID<br>916899200<br>Si sedeelectronica@ayto-arroyomolinos.org<br>Web Municipal |
| 09231                                                           | 4                                                                                                | CALENDARIO DIAS INHABILES                                                                                                    |
| Copyright 2010-2020 Desarrollado por add4u                      |                                                                                                  | Aviso Legal Política de Cookies                                                                                                    |

-Y casi terminando, el siguiente paso nos sale en pantalla un resumen de la preinscripción para que se puedan revisar los datos aportados en la misma.

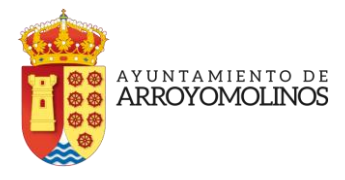

| electró                                                                                                    | nica 😃 ARROYC                                                                                                    | MOLINOS                                       | Б                            | i 9                                                                                          |                                       |
|----------------------------------------------------------------------------------------------------|----------------------------------------------------------------------------------------------------|-----------------------------------------------|------------------------------|----------------------------------------------------------------------------------------------|---------------------------------------|
|                                                                                                    |                                                                                                    | Paso5                                         |                              |                                                                                              |                                       |
|                                                                                                    | La solictud s                                                                                                    | se na presentado cor                          | rectamente                   |                                                                                              |                                       |
| 1 Dates 2                                                                                                    | Solicitud 3 Decementes 4 Va                                                                                                    | lidar 5 ratos                                 |                              |                                                                                              |                                       |
| Registro telen                                                                                                    | nático finalizado correctam                                                                                                    | ente numero:: 716/2                           | 021 identifica               | dor del registro:                                                                            |                                       |
| Imprimir pantalla                                                                                                    | Verlustificante                                                                                                    |                                               |                              |                                                                                              |                                       |
|                                                                                                    |                                                                                                    |                                               |                              |                                                                                              |                                       |
| Registro telen                                                                                                    | nático del Ayuntamiento de                                                                                                    | Arroyomolinos                                 |                              |                                                                                              |                                       |
| Inscripción de                                                                                                    | e Actividades Deportivas (pr                                                                                                    | uebas)                                        |                              |                                                                                              |                                       |
| Datos del reg                                                                                                    | istro                                                                                                    |                                               |                              |                                                                                              |                                       |
| Trámite                                                                                                    |                                                                                                    | Dirigido a                                    |                              | Deportes                                                                                     |                                       |
| Referencia                                                                                                    | Inscripción de Actividades Deportivas (prue                                                                                                    | C45)                                          |                              |                                                                                              |                                       |
| Solicitud                                                                                                    |                                                                                                    |                                               |                              |                                                                                              |                                       |
| D.N.I.                                                                                                    | Dati<br>02036023 Nº de socio de Tarjeta Ac                                                                                                    | os Personales del Alu<br>10a 6523             | mno                          |                                                                                              |                                       |
| Nombre y Apellidos<br>Dirección                                                                                              | MARIA ARROYO ARROYOS<br>CALLE ARROYO 600                                                                                                    | Fecha de Nacimiento                           | 12/12/76                     | Edad 44                                                                                      |                                       |
| C.P.<br>Telefono                                                                                                    | 28939 Municipio<br>9999999 Movil                                                                                                    | ARROYOMOLINOS<br>6996699                      | Provincia<br>E-mail          | MADRID<br>mariarroyo@hotmail.com                                                             |                                       |
| INDIQUE SI ES:<br>Inscripcion Tarjeta Activa                                                                                 | □Familia numerosa<br>a XI si □No                                                                                                    | Densionista<br>(La validez de la Tarjeta Acti | va será de 1 año a par       | Discapacitado.                                                                               |                                       |
| DOMICI                                                                                                    | LIACION BANCARIA                                                                                                    |                                               |                              |                                                                                              |                                       |
| Nombre<br>y MARIA ARRI                                                                                                    | OYO ARROYO                                                                                                    |                                               |                              |                                                                                              |                                       |
| Datos de la Cuenta                                                                                                    | SLICUPSAL DC Nº DE CUENTA                                                                                                    |                                               |                              |                                                                                              |                                       |
| X XXX                                                                                                    | X0000000000000 XX X0000000000                                                                                                    |                                               |                              |                                                                                              |                                       |
| A CONTINUACIÓN SELEC<br>DOMICILIAR                                                                                           | CIONE LOS PAGOS QUE DESEA<br>DOMICILIACIÓN                                                                                                    |                                               |                              |                                                                                              |                                       |
| ACTIVIDAD                                                                                                    | BANCARIA TARJETA<br>ACTIVA (anual)                                                                                                    |                                               |                              |                                                                                              |                                       |
| Orden de Domiciliación I                                                                                                    | Bancaria                                                                                                    |                                               |                              |                                                                                              |                                       |
| Por la presente y hasta n<br>contra mi cuenta arriba i<br>CONCEJALÍA DE DEPORT<br>activa y/o cuotas en activ<br>primer mes). | ueva orden solicito, se sirvan abonar<br>reseñada, los recibos que envierá la<br>ES, en concepto de cuotas de la tarjeta<br>vidadres dirigida/s (incluída la matrícula del |                                               |                              |                                                                                              |                                       |
| Fecha TENIS 1.                                                                                                    |                                                                                                    | ndicar códige: ) 2. (ind<br>códige: ) 3.      | icar Fecha de Alta 3.<br>190 | (indicar Fecha de Alta 4.<br>códige:<br>)                                                    | (Indicar Fech<br>código: de<br>) Alta |
|                                                                                                    |                                                                                                    |                                               |                              |                                                                                              |                                       |
| Recibir inform                                                                                                    | nación a través del teléfono                                                                                                    | móvil                                         |                              |                                                                                              |                                       |
| Si deseo recibir informaci                                                                                                   | ón a través del teléfono: 687526457                                                                                                    | lostránico                                    |                              |                                                                                              |                                       |
| Recipit inform                                                                                                    | lacion a traves dei correo e                                                                                                    |                                               |                              |                                                                                              |                                       |
| NO BESE PECIDI INDIMA                                                                                                    | con a traves de ninguna cuenta de correo elec                                                                                                    |                                               |                              |                                                                                              |                                       |
|                                                                                                    |                                                                                                    |                                               |                              |                                                                                              |                                       |
|                                                                                                    |                                                                                                    |                                               |                              |                                                                                              |                                       |
|                                                                                                    |                                                                                                    |                                               |                              |                                                                                              |                                       |
|                                                                                                    |                                                                                                    |                                               |                              |                                                                                              |                                       |
|                                                                                                    |                                                                                                    |                                               |                              |                                                                                              |                                       |
| TERMINA                                                                                                    | R Pulse TERMINAR para salir                                                                                                    | del registro telemático                       |                              |                                                                                              |                                       |
| Enlaces                                                                                                    | Normat<br>sede ele                                                                                                    | iva de<br>ectrónica                           | Ayun                         | amiento de Arroyomolinos                                                                     |                                       |
|                                                                                                    | La sede elect                                                                                                    | rónica ha sido aprobada. Consulte su co       | ntenido. 🕻 91<br>🖂 se        | za mago, 1 Arroyolitathas, 28939 - MADRID<br>6899200<br>deelectronica@ayto-arroyomolinos.org |                                       |
|                                                                                                    |                                                                                                    |                                               | <b>●</b> _1w                 | eb Mutticipal                                                                                |                                       |
|                                                                                                    |                                                                                                    |                                               |                              |                                                                                              |                                       |
|                                                                                                    |                                                                                                    |                                               | CALENDAR                     | IO DIAS INHABILES                                                                            |                                       |

Plaza Mayor, 1 Arroyomolinos - 28939 Mac Telf: +34 916 899 200 Fax: +34 916 095 317

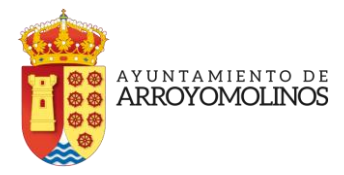

-El último paso permite imprimir en pantalla la preinscripción realizada o descargar el justificante de presentación de la misma.

| Richbalet Codigo Seguro. | se ventración                                                                                   |                                                                              | 101 8105                                                  |                              |                                                     | Vielder Co                 |
|--------------------------|-------------------------------------------------------------------------------------------------|------------------------------------------------------------------------------|-----------------------------------------------------------|------------------------------|-----------------------------------------------------|----------------------------|
|                          | electron                                                                                        |                                                                              | Paso <b>5</b>                                             |                              |                                                     |                            |
|                          |                                                                                                 |                                                                              | se ha presentado cor                                      |                              |                                                     |                            |
|                          | 1 Paso 1 2 Peo                                                                                  | 2<br>Bud 3 Paco 3 4 Pa                                                       | 5 Paso 5<br>Mar 5 Paso 5                                  |                              |                                                     |                            |
|                          |                                                                                                 |                                                                              |                                                           |                              |                                                     |                            |
|                          | Registro telemáti<br>01015367E3C8A                                                              |                                                                              |                                                           |                              |                                                     |                            |
|                          | Imprimir pantalla                                                                               | Verjustificante                                                              |                                                           |                              |                                                     |                            |
|                          |                                                                                                 |                                                                              |                                                           |                              |                                                     |                            |
|                          | Registro telemáti                                                                               | co del Avuntamiento de                                                       | Arrovomolinos                                             |                              |                                                     |                            |
|                          | Inscripción de Ac                                                                               | tividades Deportivas (pr                                                     | uebas)                                                    |                              |                                                     |                            |
|                          | Datos del registro                                                                              |                                                                              |                                                           |                              |                                                     |                            |
|                          |                                                                                                 |                                                                              |                                                           |                              |                                                     |                            |
|                          | Trâmite<br>Referencia îns                                                                       | mpción de Actividades Deportivas (pruel                                      | Dirigido a                                                |                              | Deportes                                            |                            |
|                          | Solicitud                                                                                       |                                                                              |                                                           |                              |                                                     |                            |
|                          | _                                                                                               |                                                                              |                                                           |                              |                                                     |                            |
|                          | DNU (                                                                                           | Dati<br>12036023 Nº de socio de Terjeta Ac                                   | os Personales del Alu<br>108 6523                         | mno                          |                                                     |                            |
|                          | Nombre y Apellidos I<br>Dirección d                                                             | ARIA ARROYO ARROYOS<br>ALLE ARROYO 600                                       | Fecha de Nacimiento                                       | 12/12/76                     | Ecad 44                                             |                            |
|                          | C.P. 2                                                                                          | 18939 Municipio                                                              | ARROYOMOLINOS                                             | Provincia.                   | MADRID                                              |                            |
|                          | INDIQUE SI ES                                                                                   | Pamila numerosa                                                              | OPensionista                                              | condi                        | CDiscapacitado                                      |                            |
|                          | inscripcion Tarjeta Activa                                                                      | js ⊡no                                                                       | (La validez de la Tarjeta Acti                            | va será de 1 año a parti     | r del mes en que se realiza la inscripción)         |                            |
|                          | DOMICILIAC<br>Datos Bancarios e                                                                 | ION BANCARIA<br>lel Titular de la Cuenta                                     |                                                           |                              |                                                     |                            |
|                          | y MARIA ARROYO                                                                                  | ARROYO                                                                       |                                                           |                              |                                                     |                            |
|                          | Datos de la Cuenta<br>IBAN ENTIDAD SUC                                                          | URSAL DC IN DE CUENTA                                                        |                                                           |                              |                                                     |                            |
|                          |                                                                                                 |                                                                              |                                                           |                              |                                                     |                            |
|                          | DOMICIUM                                                                                        | DOMICILIACIÓN                                                                |                                                           |                              |                                                     |                            |
|                          |                                                                                                 | BANCARIA TARJETA<br>ACTIVA (anual)                                           |                                                           |                              |                                                     |                            |
|                          | DEPORTIVA (Incluida Si<br>matrícula)                                                            | No Disi Diso                                                                 |                                                           |                              |                                                     |                            |
|                          | Orden de Domiciliación Banca<br>Por la presente y hasta nueva<br>contra mu ouenta arriba reseña | la<br>orden solicito, se sirvan abonan<br>da los racibos que envasté la      |                                                           |                              |                                                     |                            |
|                          | CONCEJALÍA DE DEPORTES, en<br>actua y/o cuotas en actuidado<br>primer mes).                     | concepto de cuotas de la tanjeta<br>is dirigida/s (incluída la matrícula del |                                                           |                              |                                                     |                            |
|                          | Fecha TENIS 1                                                                                   |                                                                              | ndicar código: ) 2. (Inc.<br>cód                          | icar Fecha de Alta 3.<br>Iga | ondicar Fecha de Alta 4.                            | cindicar Fecha<br>compo de |
|                          |                                                                                                 |                                                                              | ,                                                         |                              |                                                     | 1 424                      |
|                          | Devila information                                                                              |                                                                              |                                                           |                              |                                                     |                            |
|                          | Recibir mormaci                                                                                 | on a traves del telefono                                                     |                                                           |                              |                                                     |                            |
|                          | Si deseo rector información a tr<br>Recibir informació                                          | avés del teléfono: 687526457<br>ón a través del correo e                     |                                                           |                              |                                                     |                            |
|                          |                                                                                                 |                                                                              |                                                           |                              |                                                     |                            |
|                          | NO deseo recibir información a                                                                  | rrevés de ninguna cuenta de corred elec                                      | prénice                                                   |                              |                                                     |                            |
|                          |                                                                                                 |                                                                              |                                                           |                              |                                                     |                            |
|                          |                                                                                                 |                                                                              |                                                           |                              |                                                     |                            |
|                          |                                                                                                 |                                                                              |                                                           |                              |                                                     |                            |
|                          |                                                                                                 |                                                                              |                                                           |                              |                                                     |                            |
|                          |                                                                                                 |                                                                              |                                                           |                              |                                                     |                            |
|                          |                                                                                                 |                                                                              |                                                           |                              |                                                     |                            |
|                          | TERMINOR                                                                                        | PUBE 128MINUR para sale                                                      | an regiona talendoco                                      |                              |                                                     |                            |
|                          | Enlaces                                                                                         | Normati                                                                      | iva de                                                    | Ayunt                        | amiento de Arroyomolinos                            |                            |
|                          |                                                                                                 | sede ele<br>La rede elect                                                    | <b>ctronica</b><br>rórica ha sido aprobada. Comulte su co | ntenida. 🕻 916               | ca Mayot, 1 Arroyomolinos, 28939 - MADRID<br>499200 |                            |
|                          |                                                                                                 | B                                                                            |                                                           | Sel sed<br>Sel we            | eelectronica@ayto-arroyomolinos.org<br>b Municipal  |                            |
|                          |                                                                                                 |                                                                              |                                                           |                              |                                                     |                            |
|                          | 0 0 4                                                                                           | 516                                                                          |                                                           | CALENDAR                     | O DIAS WHARILES                                     |                            |
|                          | 0 9 4                                                                                           |                                                                              |                                                           | 10/6/20                      | 21 - DAR HABIL                                      |                            |
|                          |                                                                                                 |                                                                              |                                                           |                              |                                                     |                            |

Plaza Mayor, 1 Arroyomolinos - 28939 Madrid Telf: +34 916 899 200 Fax: +34 916 095 317

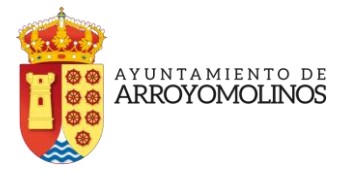

Plaza Mayor, 1 Arroyomolinos - 28939 Madrid Telf: +34 916 899 200 Fax: +34 916 095 317